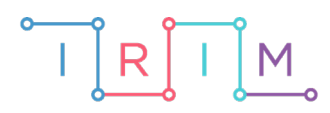

IRIM - Institut za razvoj i inovativnost mladih

# micro:bit u nastavi

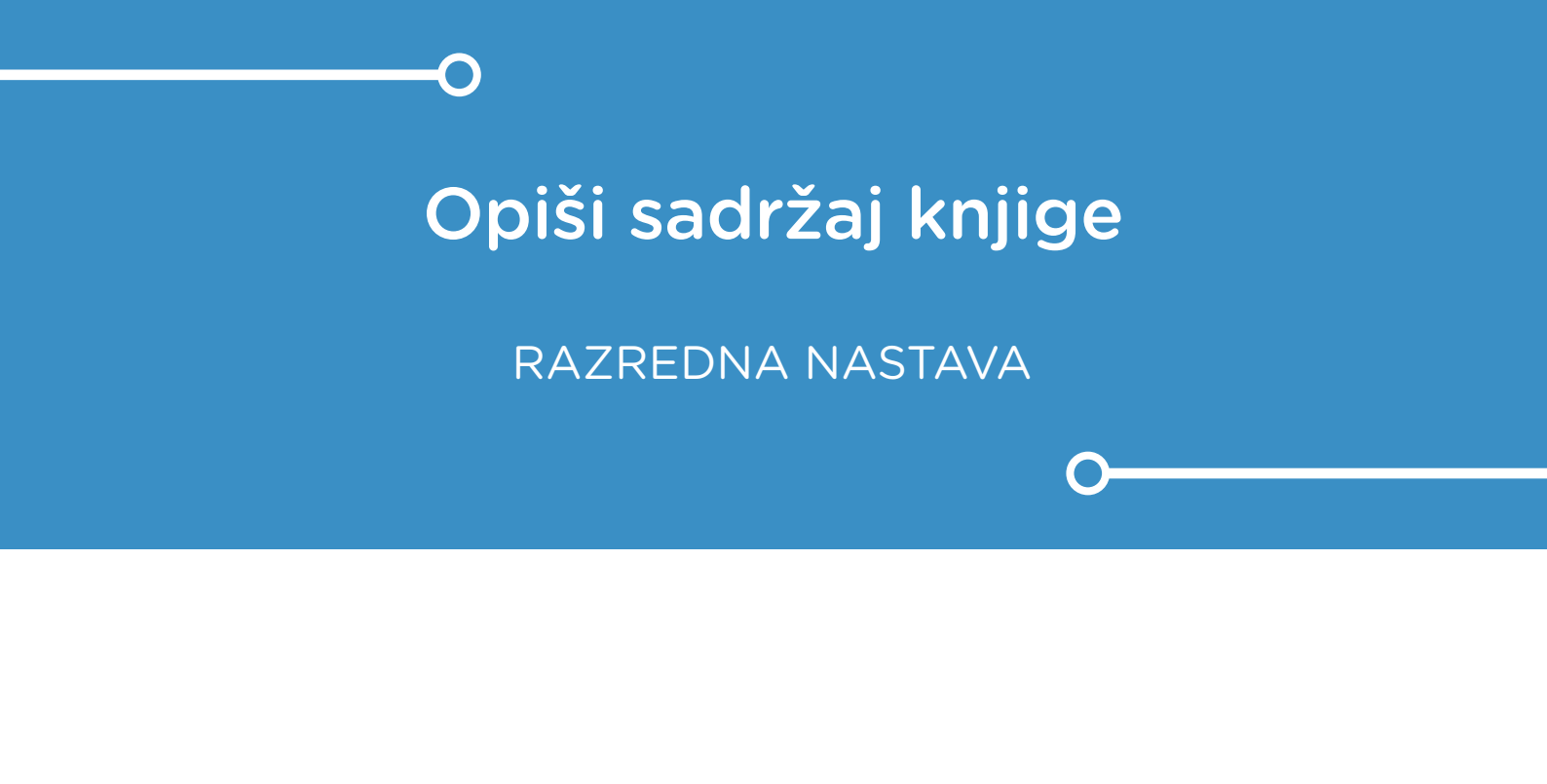

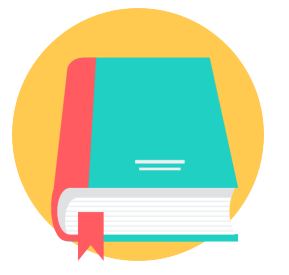

# HRVATSKI JEZIK

## o Opiši sadržaj knjige

Izradite program pomoću kojeg će se na micro:bitu prikazivati naslovi knjiga nasumičnim odabirom.

Ovu lekciju možete pronaći na edukacijskom portalu Izradi! na poveznici: <u>https://bit.ly/opisi-sadrzaj-knjige.</u>

#### -O Korištenje s učenicima

| Predmet                     | Hrvatski jezik                                                                                                    |  |  |
|-----------------------------|----------------------------------------------------------------------------------------------------|--|--|
| Razred                      | 3., osnovna škola                                                                                                    |  |  |
| Polugodište                 | 2.                                                                                                    |  |  |
| Odgojno-obrazovni<br>ishodi | <ul> <li>B. 3. 2 Učenik čita književni tekst i uočava pojedinosti književnoga jezika.</li> <li>B. 3. 4 Učenik se stvaralački izražava prema vlastitome interesu</li> </ul> |  |  |
|                             | potaknut različitim iskustvima i doživljajima književnoga teksta.                                                                                                    |  |  |

Ovim programom možete zadati učenicima da prema nasumičnom odabiru prepričaju jednu knjigu koju su pročitali tijekom školske godine i tako ponove gradivo. Mogu raditi u parovima, grupama ili pojedinačno.

#### O Opis programa

Protresanjem micro:bita na zaslonu se prikazuje slučajno odabran naslov knjige.

Program se izrađuje u MakeCode editoru kojem možete pristupiti preko poveznice: <u>https://makecode.microbit.org/</u>.

#### O Izrada programa

#### 1. korak

Naredbe u bloku **on start** izvršit će se čim se micro:bit uključi. U kategoriji **Variables** odaberite opciju **Make a variable** te kreirajte dvije varijable: **knjiga** i **KNJIGE**. Varijablu **knjiga** postavite na znakovni niz tako da u naredbu **set knjiga to** stavite oznaku za prazno mjesto ("") iz kategorije **Text**. Ona će služiti za spremanje nasumično odabranog naslova knjige. Iz kategorije **Arrays** odaberite naredbu **set text list to** te ime varijable **text list** promijenite u **KNJIGE**. Kao elemente liste upišite knjige čije naslove želite ispisivati, a pritiskom na tipku **plus** ili **minus** možete dodavati i brisati naslove knjiga.

| on sta | rt           |                  |                                  |
|--------|--------------|------------------|----------------------------------|
| set    | knjiga 🔻     | to               |                                  |
|        |              |                  | array of                         |
|        |              | "Vlak u snijegu" |                                  |
|        |              |                  | "Gricki top"                     |
|        | set KNJIGE 🔻 | 4.0              | "Petar Pan"                      |
| set    |              | το               | "Cudnovate zgode segrta Hlapica" |
|        |              |                  | "Jurnjava na motoru"             |
|        |              |                  | "Carobnjak iz Oza"               |
|        |              |                  | $\Theta \oplus$                  |
|        |              |                  |                                  |

#### 2. korak

Protresanjem micro:bita želite da se prikaže nasumično odabran naslov knjige iz znakovnog niza **KNJIGE**. Za početak, sve naredbe morate postaviti unutar naredbe **on shake** iz kategorije **Input**. Varijablu **knjiga** postavite na neki nasumično odabran naslov iz liste **KNJIGE** pomoću naredbe **list get value at** iz kategorije **Arrays**. Nasumičan odabir ćete postići naredbom iz kategorije **Math** - **pick random** od **0** (pozicija početnog elementa liste) do duljina liste **umanjena za 1** (pozicija zadnjeg elementa liste). Varijablu duljina liste (**length of array**) možete pronaći u kategoriji **Arrays**, a operaciju oduzimanja u kategoriji **Math**.

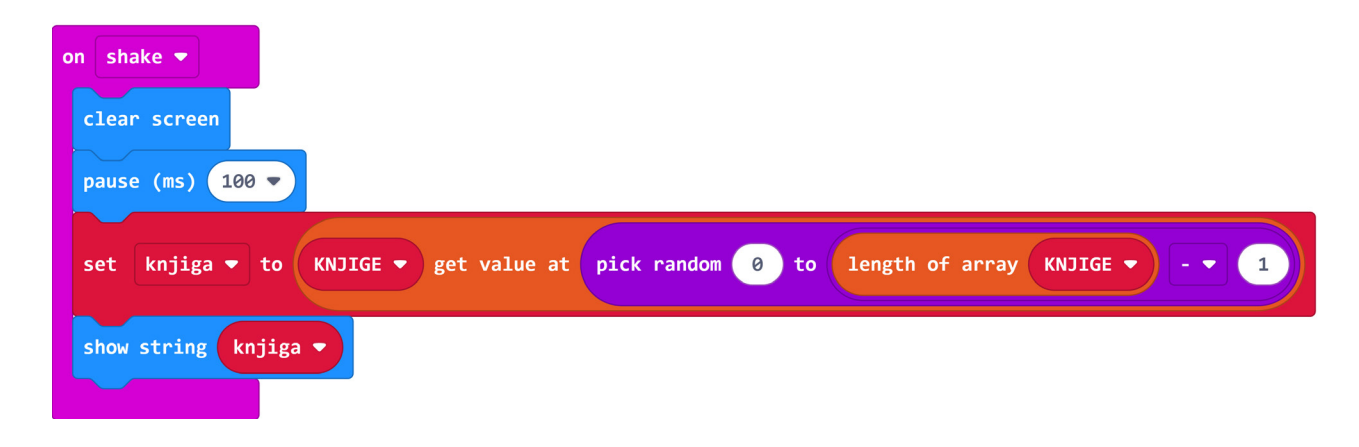

#### **Gotov program**

| on start          |                                                                   |
|-------------------|-------------------------------------------------------------------|
| set knjiga ▼ to   |                                                                   |
|                   | array of                                                          |
|                   | "Vlak u snijegu"                                                  |
|                   | "Gricki top"                                                      |
|                   | "Petar Pan"                                                       |
| Set KNJIGE V TO   | "Cudnovate zgode segrta Hlapica"                                  |
|                   | "Jurnjava na motoru"                                              |
|                   | "Carobnjak iz Oza"                                                |
|                   | $\Theta$                                                          |
|                   |                                                                   |
| on shake 💌        |                                                                   |
|                   |                                                                   |
| clear screen      |                                                                   |
| pause (ms) 100 🔻  |                                                                   |
| sot knjiga = to   | KNITCE - got value at nick pandom (2) to length of appay KNITCE 1 |
| Set Kijiga V to   | KIGIGE V get value at pick random of to length of array KNJIGE    |
| show string knjig | za 💌                                                              |
|                   |                                                                   |

### Program za micro:bit v2

U slučaju da koristite novu verziju micro:bita koji sadrži logotip osjetljiv na dodir, izmijenite prethodni program tako da se umjesto protresanjem, prikaz naslova knjige aktivira pritiskom na logotip.

Naredba on logo pressed nalazi se u Input kategoriji naredbi u dijelu micro:bit (V2).

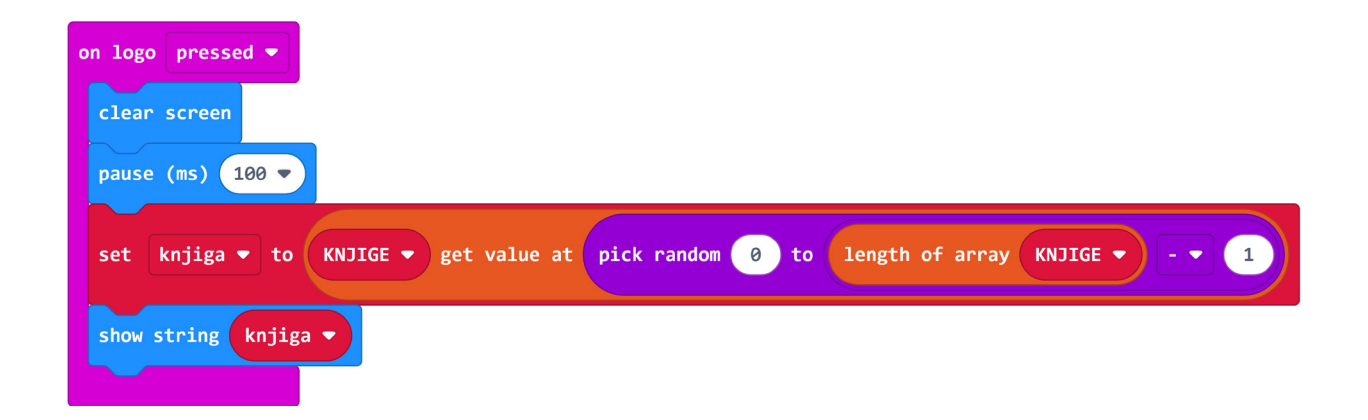